## 25LIVE Processing Location Tasks

When a requestor submits an event request in 25LIVE, the location is not automatically approved. A scheduler must approve the use of the location and confirm the event. This guide will detail the steps a scheduler must take to approve the use of a location and confirm the event.

When a location approver logs in to 25LIVE, a task box will appear if there are any requests to

use their space that need to be approved or denied. To see these requests or tasks, the scheduler can choose the **(1) Click to view your overdue tasks link** in the pop up box.

\*I am a scheduler that logged in to 25LIVE, but I do not see a pop up box! What does this mean?

\*\*This likely means you do not have any tasks to complete. You can manually check by clicking the (2) tasks tab.

From the task list, the location approver can only see limited information about the request. Click the **(3) name of the event** to see additional details, including the requested event time, before completing the task. Do not use the actions in this list!

| A Reso                  | urces 🔗 Organizations 🕅 T                     | Tasks Reports ((+ Publ |  |  |  |  |  |
|-------------------------|-----------------------------------------------|------------------------|--|--|--|--|--|
| г                       | ~ <b>.</b> . <b>.</b> .                       |                        |  |  |  |  |  |
| ease clear              | Overdue Tasks You have 4 Outstanding Tasks th | iencing                |  |  |  |  |  |
| require your attention. |                                               |                        |  |  |  |  |  |
| e approve               | at space i                                    |                        |  |  |  |  |  |
| seletanco               | Close                                         |                        |  |  |  |  |  |

| UNIVERSITY OF<br>SOUTH CARO     | LINA                                          |                                              |                            | Welcome, Mclees                | TEST, Lauren                                                           | Preferences    | Today is <b>Mon Ap</b> | r 16 2018 🕜 Helj             |
|---------------------------------|-----------------------------------------------|----------------------------------------------|----------------------------|--------------------------------|------------------------------------------------------------------------|----------------|------------------------|------------------------------|
| Mome Zvent Wi                   | zard 🖹 Events 💗 Locations                     | 🛦 Resources 🔗 O                              | rganizations               | Task Reports                   | ((+ Publisher                                                          |                |                        |                              |
| Overview of Tasks Tas           | ks Agenda Advanced Task Search                |                                              |                            |                                |                                                                        |                |                        |                              |
| 🗍 Overvie                       | w of Tasks                                    | Choose Whi                                   | Choose Which Tasks To View |                                |                                                                        |                |                        |                              |
|                                 | Overdue                                       | Overdue                                      |                            |                                | Incomplete tasks assigned to you due today or within the past 30 days. |                |                        |                              |
|                                 | Outstanding                                   | Outstanding                                  |                            |                                |                                                                        |                |                        |                              |
|                                 | Flagged                                       | Flagged<br>Completed<br>Assigned By You: All |                            |                                |                                                                        |                |                        |                              |
|                                 | Completed                                     |                                              |                            |                                |                                                                        |                |                        |                              |
|                                 | Assigned By                                   |                                              |                            |                                |                                                                        |                |                        |                              |
|                                 | Assigned By                                   | Assigned By You: Completed                   |                            |                                |                                                                        |                |                        |                              |
|                                 |                                               | v solgited by four beried                    |                            |                                |                                                                        |                |                        |                              |
|                                 |                                               |                                              |                            | (                              | Choose Visible Co                                                      | lumns 💌 🖉 C    | reate "To Do" T        | ask 🕜 Refresh 🕜              |
| Event                           | Title                                         | Task Item                                    | Status                     | Actions                        | Respond By                                                             | First Date     | Reference              | Assigned By                  |
| 25LIVE Training: Tasks          | 25LIVE Training: Processing Location<br>Tasks | COL ANNOUNCE                                 | Active / In<br>Progress    | Assign?                        | Apr 16 2018                                                            | May 14<br>2018 | 2018-<br>ABKWGJ        | Calendar reservation,<br>Usc |
| 25LIVE Training: Tasks<br>Day 2 | 25LIVE Training: Processing Location<br>Tasks | COL ANNOUNCE                                 | Active / In<br>Progress    | \$ ↓ /                         | Apr 16 2018                                                            | May 28<br>2018 | 2018-<br>ABKWGK        | Calendar reservation,<br>Usc |
| 25LIVE Training: Tasks<br>Day 3 | 25LIVE Training: Processing Location<br>Tasks | COL ANNOUNCE                                 | Active / In<br>Progress    | \$ ∧ ′                         | Apr 16 2018                                                            | Jun 14 2018    | 2018-<br>ABKWGL        | Calendar reservation,<br>Usc |
| Workshop                        | Workshop                                      | 📋 CLHIPP 584                                 | Active / In<br>Progress    | Deny?                          | Apr 06 2018                                                            | Apr 25 2018    | 2018-<br>ABKVXR        | Shelton, Kate                |
| Information is current as of A  | Apr 16 2018 10:51                             |                                              |                            | I                              |                                                                        | 4 Mate         | ching Tasks            |                              |
|                                 |                                               |                                              |                            |                                |                                                                        |                |                        |                              |
|                                 |                                               |                                              |                            |                                |                                                                        |                |                        |                              |
|                                 |                                               |                                              |                            |                                |                                                                        |                |                        |                              |
|                                 | Icon                                          | Legend 🛛 🔛 Feedba                            | ack 🍚 He                   | p Tips: Enabled 🛛 🗚 Tex        | t Size: 🕀 🖃 🗉                                                          |                |                        |                              |
|                                 | What's New ©20                                | 008 - 2018 CollegeNET, Inc.                  | Privacy Policy             | Browser Recommendations Mobile | Version Product Fe                                                     | edback         |                        |                              |
|                                 |                                               |                                              |                            |                                |                                                                        |                |                        |                              |

From this view, you will be able to see many event details. The **(4) date and time** requested will be visible above the task.

You can see the **(5) event details,** including the title, description, and event needs on the left side. You should evaluate each request in its entirety including:

> head count food alcohol guest speaker

If you notice anything about the event that does not fit your space reservation policy, you can contact the requestor to get more details before making a decision.

The name of the **(6) requestor** will also be visible in this event details area.

Once you have reviewed all relevant details about the event, you can complete the location assignment task in 25LIVE.

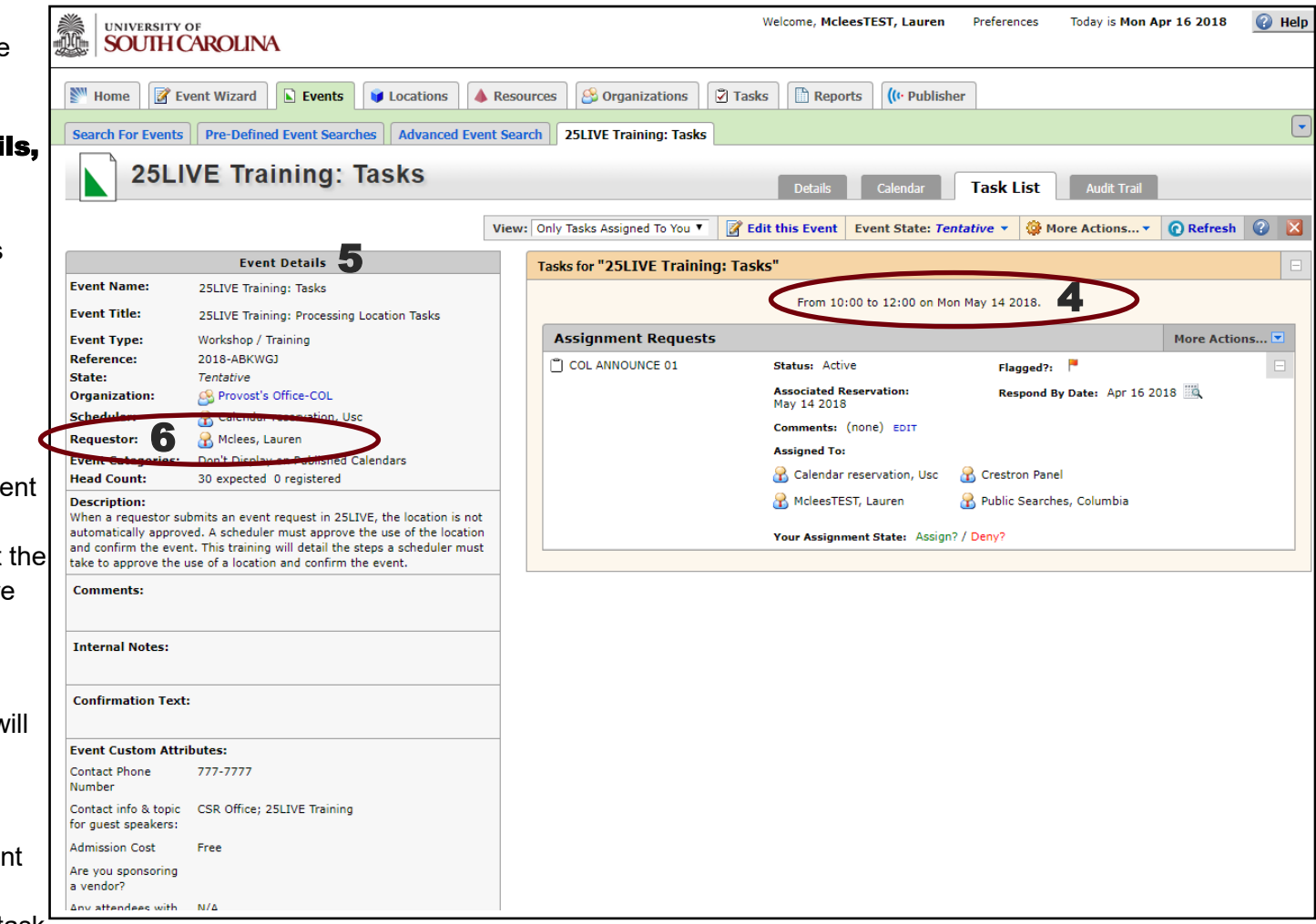

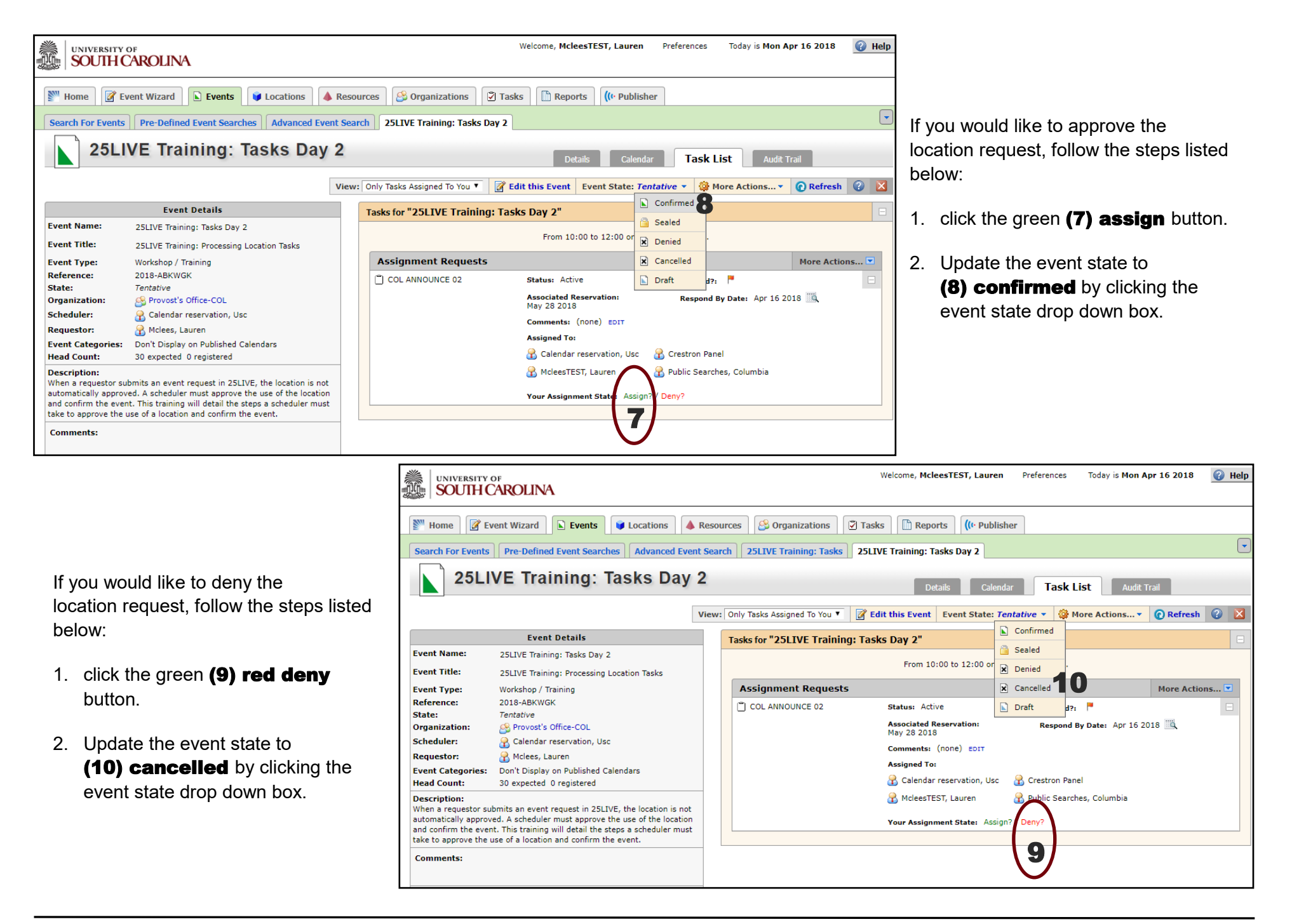

Once you have completed the request, you will need to send an email from 25LIVE to the requestor regarding your decision. This step should be completed whether the request is approved or denied. 25LIVE will send an automated email, but it does not give specific information.

nts

Ta

Day 2

essina Lo

on, Usc

hed Cal

1 25LIVE prove th

I the ste

firm the

red

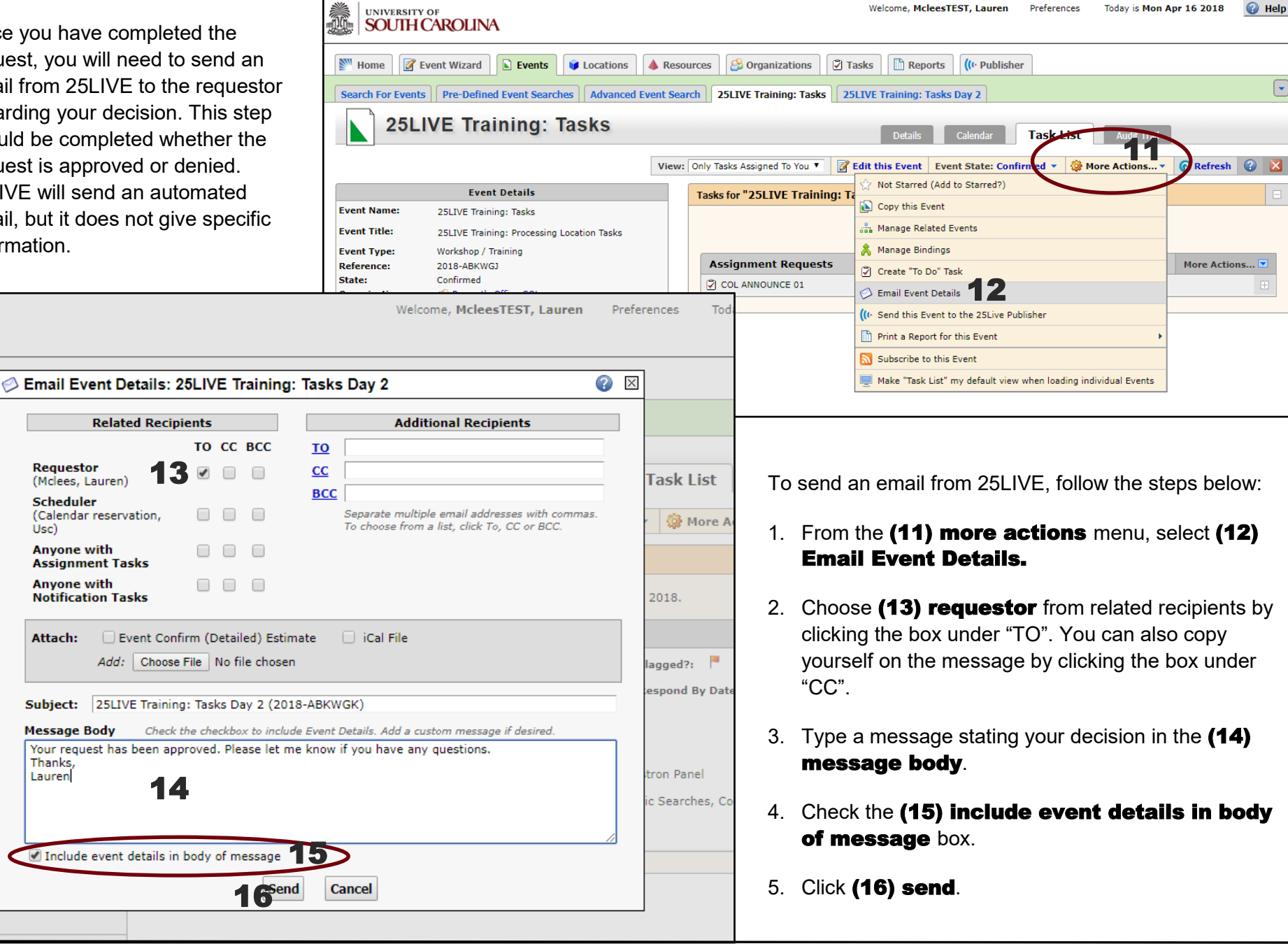

**University of South Carolina**